# Jabbeke Extra Info

### VOORWOORD

e gemeente Jabbeke was in 2000 één van de pilootgemeenten in het kader van de invoering van de elektronische identiteitskaart. Wij verwachten dat eind 2007 iedereen in Jabbeke een elektronische identiteitskaart (eID) zal ontvangen hebben.

Hoewel de eID van opzet en techniek heel vooruitstrevend is, blijven toepassingen jammer genoeg nog wat achterwege. Het is waarschijnlijk wachten tot iedereen in het bezit is van de eID en tot meerdere informaticatoepassingen daarop afgestemd zijn.

Op termijn mag van de meeste publieke en private dienstverleners verwacht worden dat zij hun toepassingen eID-compatibel maken.

Tax-on-web, de belastingaangifte- en belastingberekeningstoepassing van de federale overheid is één van de eerste toepassingen die een veralgemeend gebruik van de eID-kaart mogelijk maakt. Daarom informeren wij u in het bijzonder hieromtrent.

Hendrik Bogaert, burgemeester.

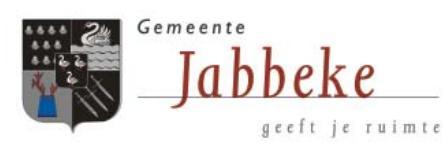

# EID & TAX-ON-WEB

#### GEBRUIK DE ELEKTRONISCHE IDENTITEITSKAART VOOR DE BELASTINGAANGIFTE OP INTERNET!

## HOE?

Vooreerst moet je in het bezit zijn van een kaartlezer die de elektronische identiteitskaart kan uitlezen.

Meestal worden deze kaartlezers automatische herkend door de computer. In sommige gevallen zijn de kaartlezers ook aanwezig op het toetsenbord. Voor een volledige lijst van kaartlezers die de identiteitskaart kunnen herkennen: <u>http://www.cardreaders.be</u>.

#### 1. Ophalen van het programma voor de herkenning van de elektronische identiteitskaart (EID)

Ga naar <u>http://eid.belgium.be/nl/navigation/12000/index.html</u>.

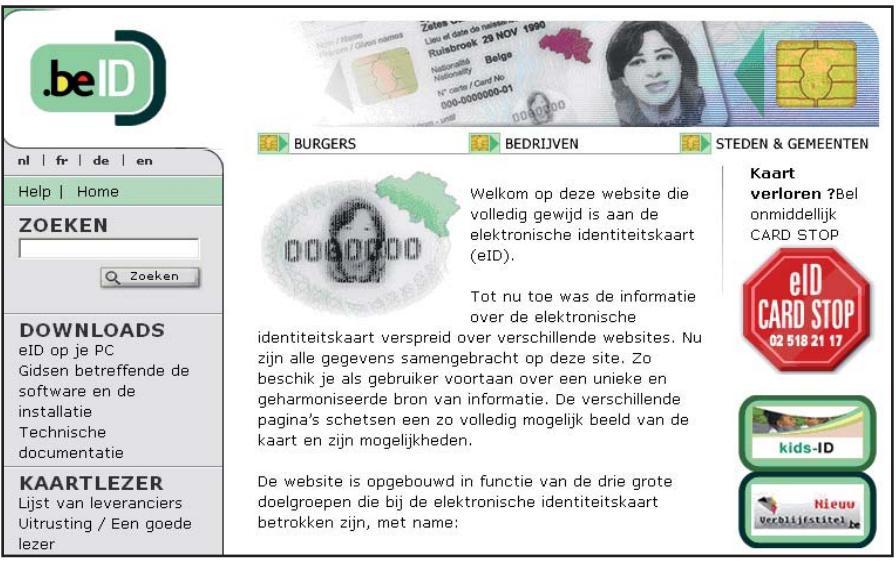

Kies "Gidsen betreffende de software en de installatie"

| .be D                                | Sum Fillen                | Zetter des de la Contra Lego<br>Russionek 29 NOV 1990<br>Manuel Salar<br>Martinek 20 NOV 1990<br>Martinek 20 NOV 1990<br>Martinek |                    |
|--------------------------------------|---------------------------|----------------------------------------------------------------------------------------------------|--------------------|
|                                      | BURGERS                   | BEDRIJVEN                                                                                                    | STEDEN & GEMEENTEN |
| fr   de   en                         | U bent hier : <u>eID</u>  | Home > Burgers > Downloads                                                                                                    |                    |
| lelp   Home                          | DOWNLOADS                 |                                                                                                    |                    |
| OEKEN                                | DOWNLOADS                 |                                                                                                    |                    |
|                                      | Hier vind je snel so      | ftware- en installatiegidsen d                                                                                                    | lie je op          |
| Q Zoeken                             | weg helpen met je         | eID.                                                                                                    |                    |
|                                      | Raadpleeg regeln          | natig deze pagina: eID is niet                                                                                                    | t                  |
| DOWNLOADS                            | gebonden aan bepa         | aalde software of programma'                                                                                                    | s.                 |
| ID op je PC<br>iidsen betreffende de | Steeds meer leve          | ranciers ondersteunen je eID.                                                                                                    | 5                  |
| oftware en de                        | Download de instal        | latiegids voor <u>Windows</u>                                                                                                    |                    |
| nstallatie<br>Technische             | <u>(eID NL Handleidin</u> | ıg v1 0.pdf, 1146.8kB)                                                                                                    |                    |
| ocumentatie                          | > Middleware voc          | or eID (besturinassysteem vo                                                                                                    | or ie              |
| (AARTLEZER                           | kaart) en <b>install</b>  | atiegidsen                                                                                                    | 5200 <b></b> 364   |

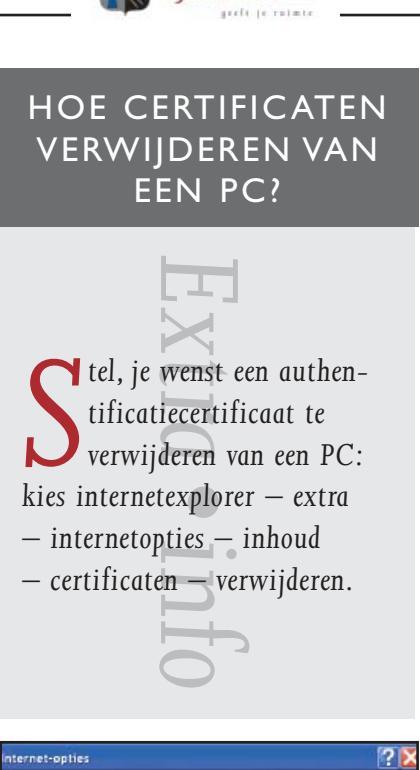

Jabbeke

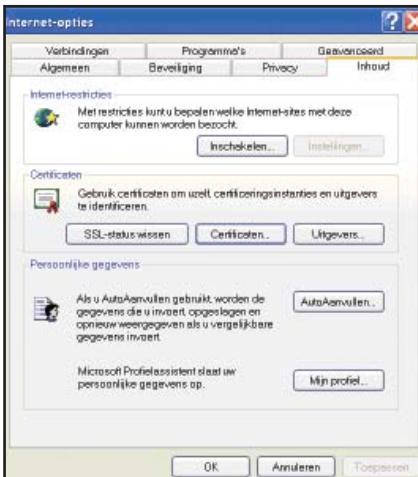

e kan meestal ook rechts klikken op het systeempictogram van de kaartlezer (rechts onderaan de werkbalk).

 Dan "Middleware voor eID (besturingssysteem voor de kaart) en installatiegidsen"

| Bestand Be                 | werken Beeld Favorieten Extra Help                                                                                                    |
|----------------------------|----------------------------------------------------------------------------------------------------|
| G Vorige                   |                                                                                                    |
| Adres 🕘 http               | o://www.belgium.be/zip/eid_datacapture_nl.html                                                                                            |
|                            |                                                                                                    |
| = BESTAND                  | EN OPHALEN                                                                                                    |
| = Belgiu                   | n Identity Card Run-time                                                                                                    |
| New vers                   | ion since: 04-07-2006                                                                                                    |
| De zip-best<br>rond deze a | anden die u hier kan downloaden bevatten een applicatie om de inhoud van de elektroniscl<br>pplicatie kunt u de User's Guide consulteren. |
| WINDOWS                    |                                                                                                    |
| Belgia                     | n Identity Card Run-time 2.5.9.zip (10.96 MB)<br>ware Windows NL.pdf (0.57 MB)                                                            |

Belgian\_Identity\_Card\_Run-time\_2.5.9.zip (10,96 MB) – suggestie: opslaan op het bureaublad - daarna het programma uitvoeren.

| Bestand downloaden                                                                                                    | Opsiaan ais                                         |                                                                  |                                                     |      | _ | ?                    |
|----------------------------------------------------------------------------------------------------|-----------------------------------------------------|------------------------------------------------------------------|-----------------------------------------------------|------|---|----------------------|
|                                                                                                    | Opsienn in                                          | Bureaubled                                                       |                                                     | 0200 | • |                      |
| Wilt u dit bestand openen of opsilaan?           Imaam: Belgian_Jdentity_Cand_Run-time_25.9.stp           Type: Gecomprimeede map, 10,4 MB           Van: www.belgium.be                                                                                   | Drivengs geopend<br>Drivengs geopend<br>Durresubled | Min document<br>Deze computa<br>Min netwerklo<br>Delgian_identit | an<br>r<br>y_Card_Run-time_2:59                     |      |   |                      |
| <u>Qenen</u> <u>Ogstean</u> <u>Anruleren</u>                                                                                                    | Dece computer                                       |                                                                  |                                                     |      |   |                      |
| Horwel bestanden die uven het internet hetst gedownload nutig kunnen<br>zijn, kunnen sommige bestanden mogelijk schade een uw computer<br>technengen. Open het bestand niet of sla het niet op els u wijfelf over de<br>arkomst. <u>Wat is het risico?</u> | Nijn<br>notworklocaties                             | Bestandsnoom<br>Opsioon dis type:                                | Estruminente Cord Euromonia a<br>Gecomprimeerde mep |      | 2 | Opsioon<br>Annulerer |

#### 2. Aanmaken van een certificaat op uw computer

Na het installeren van de eID middelware heb je op het bureaublad de pictogrammen zoals hiernaast. Open dit programma en klik op de chip om de gegevens te lezen.

Jouw eID is nu zo goed als klaar voor gebruik en je moet alleen nog jouw certificaten registreren in Windows via de tab 'Certificates' Door op de knop 'Register' te klikken, worden de certificaten in de 'Windows Certificate Store' opgeslagen waardoor jouw certificaten meteen ook bekend zijn in toepassingen zoals Outlook, Internet Explorer, Excel XP en Word XP.

| Identiteit Centificaten Koort 8     | PIN Opties Into                                                        |                             |                      |
|-------------------------------------|------------------------------------------------------------------------|-----------------------------|----------------------|
| IDENTITEITSKAART                    | CARTE D'IDENTITE                                                       | PERSONALAUSWEIS             | IDENTITY CARD        |
|                                     | klantikit<br>Neam                                                      |                             |                      |
|                                     | Voomamen<br>Gebourtepleats<br>Tife                                     | Geboortedetum Ge<br>Motione | elacht Nationaliteit |
| Kaartinto<br>Chip Nummer            | Activos<br>Streat                                                      |                             |                      |
| Kearl Nummer                        | Postcade Gemeen                                                        | 18                          | Lend                 |
| Geklig Van Tot<br>Utrekingsgemeente | Bpociela Status<br>- Wite Statk<br>- Gele Stok<br>- Verlengde Minderje | righed                      | {                    |

Als je de Eid-kaart in de kaartlezer inbrengt, dan wordt gevraagd om een certificaat op te maken. Bij bevestiging wordt het authenticatiecertificaat geregistreerd op de computer.

Bij problemen: <u>http://eid.belgium.</u> <u>be/nl\_BE/common/imported\_con-</u> <u>tent\_eid/pdf/eID\_NL\_Handleiding\_v1\_0.pdf</u>.

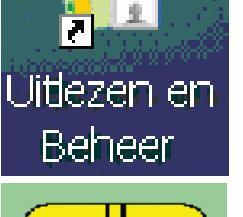

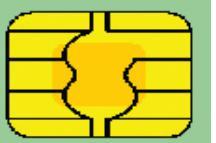

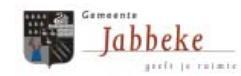

TIP

# TAX-ON-WEB GEBRUIKEN

Ga naar www.myminfin.be en ga 'naar beveiligde sessie'.

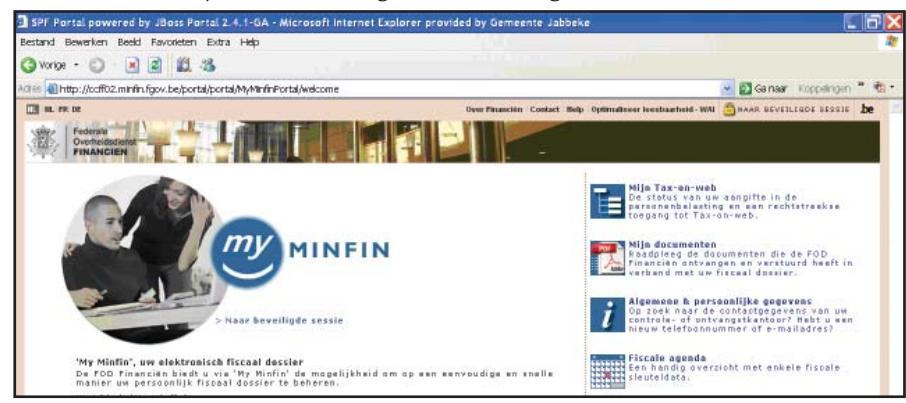

Je kiest voor 'authentificatie via elektronische identiteitskaart'. Daarna de pincode, die bij de eID-kaart hoort, ingeven.

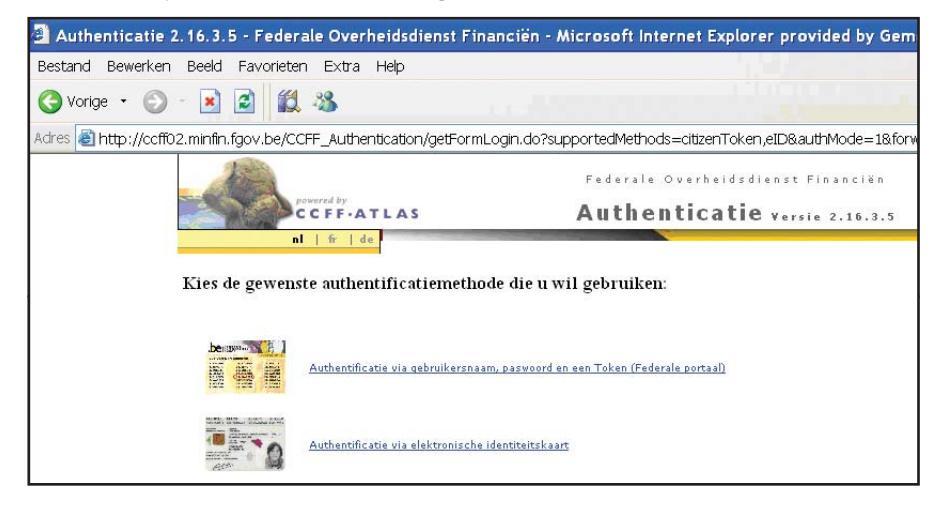

Zoals je zult vaststellen, zijn voor heel eenvoudige aangiften de meeste gegevens reeds ingevuld: het vorige aanslagbiljet en een aantal fiscale fiches zijn in het digitaal dossier aanwezig. Je kan doorgaan naar de aangifte via tax-onweb.

GEGEVEN

nder https://mijndossier.rrn.fgov.be kan je met het gebruik van de eID-kaart inzage nemen van de gegevens die in het rijksregister aanwezig zijn en het gebruik ervan over de laatste maanden (privacy-aspecten).

| 📱 Rijksregister Dossier                                                                     | - Microsoft Internet Explorer provided by (            |
|---------------------------------------------------------------------------------------------|--------------------------------------------------------|
| Bestand Bewerken Beeld                                                                      | Favoneten Extra Help                                   |
| 🔇 Vorige 🔹 🕥 🐇 💌                                                                            | 2 11 3                                                 |
| Adres 🔊 https://webdwtc01                                                                   | rm.fgov.be/DWTC/Asp/StartFrameSet.asp                  |
| Rijksregister<br>Dossier                                                                    | Extractie Info                                         |
| Dossier                                                                                     | Taal : Second                                          |
| Algemeen 🕨                                                                                  | Dossier Status                                         |
| Identificatie<br>Algemeen +<br>Identiteitsdocumenten                                        | Nummer : Manmaak :<br>Aanmaak :<br>Laatste wijziging : |
| Persoon<br>Geboorte +<br>Overlijden +<br>Burgerlijke staat +<br>Gezin +<br>Verblijfplaats + | Dossier Beheerder (4)<br>Dotum Ploots                  |
| Andere                                                                                      | Verwijzingsdossier 😪                                   |
| Beroep/Soc. Zekerheid<br>Rijbewijs +<br>Verklezing/Militie +                                | Lokaal Register ᡇ                                      |
| Vreemdeling<br>Algemeen +<br>Wachtregister +                                                | Datum :<br>Boek/Pagina :<br>Suppressie :               |
| Historiek                                                                                   | Beheerder Info 🔍                                       |
| Consultatie<br>Algemeen >                                                                   | teer informatie                                        |
| Transacties<br>Algemeen ►                                                                   | Gelieve uw <u>gemeente</u> te con                      |

| Geboren       Domicilie         Domicilie       Tel.         Tel.       GSM         E-mail       EXTRA OPTIES         Bevestig uv ingevoerde gegevens a.u.b       DOK         Verstuurde documenten, door de FOD       Ik wens vanaf het aanslagjaar 2008 geen aangifte in papierformaat meer te ontvangen, ik gebruik Tax-on-web per mail een herinnering te ontvangen indien mijn elektroniske aangifte on mail een aangifte in yapierformaat meer te ontvangen indien mijn elektroniske aangifte on mail een aangifte on mijn elektroniske aangifte on mail een en herinnering te ontvangen indien mijn elektroniske aangifte on mail een en en engelektroniske aangifte on mail een elektroniske aangifte on mail een ender en op mile sin gedendied.         Verstuurde documenten, door de FOD       Ik wens vanaf het aanslagjaar 2008 (2), 141 kb         Zarkeersbelasting 2006 (2), 133 kb       Kekersbelasting 2006 (2), 141 kb         Zerkeersbelasting 2006 (2), 139 kb       Toon per 5, 10, 15) Totaal 4 items; 1 > 4 /         Alle spaatallen *       Algemene gegevens         Contvangen documenten, *       Alle spaatallen *         Alle spaatallen *       S UNCKE-DUJARDINSTRAAT 4         Sob/31.0 - Leare, 12 april 2007, 10 kb       Controle DER BELASTINEN         Toon per 5, 10, 15) Totaal 2 items; 1 > 2       S or AANGERER                                                                                                    | Persoonlijke gegevens                            | 2 2 2                                                  | Fiscale aangifte: Tax-on-web                              |                                                                                                   | ? 🔺 🗹 |
|----------------------------------------------------------------------------------------------------|--------------------------------------------------|--------------------------------------------------------|-----------------------------------------------------------|---------------------------------------------------------------------------------------------------|-------|
| Geboren   Domicilie   Domicilie   Tel.   GSM   E-mail   Bevestig uv ingevoerde gegevens a.u.b Everstig uv ingevoerde gegevens a.u.b Ik vens 5 dagen vóór het afslutten van Tax-on-web per mail een herinnering te ontvangen indien mijn elektronische aangifte na gnief is ingediend. Ik vens 5 dagen vóór het afslutten van Tax-on-web per mail een herinnering te ontvangen indien mijn elektronische aangifte na gnief is ingediend. Ik vens 5 dagen vóór het afslutten van Tax-on-web per mail een herinnering te ontvangen indien mijn elektronische aangifte na gnief is ingediend. Ik vens 5 dagen vóór het afslutten van Tax-on-web per mail een herinnering te ontvangen indien mijn elektronische aangifte na gnief is ingediend. Ik vens 5 dagen vóór het afslutten van Tax-on-web per mail een herinnering te ontvangen indien mijn elektronische aangifte na gnief is ingediend. Ik vens 5 dagen vóór het afslutten van Tax-on-web per mail een herinnering te ontvangen indien mijn elektronische aangifte na gnief is ingediend. Ik vens 5 dagen vóór het afslutten van Tax-on-web per mail een herinnering te ontvangen indien mijn elektronische aangifte na gnief is ingediend. Ik vens 5 dagen vóór het afslutten van Tax-on-web per mail een herinnering te ontvangen indien mijn elektronische aangifte na gnief is ingediend. Ik vens 5 dagen vóór het aanslagiaar 2006; (2), 141 kb Ik vens 5 dagen vóór (2), 141 kb Ik vens 5 dagen vóór (2), 141 kb Ik vens 6 dagen da eangiften in de personenbelasting 10 juli 2007 Voorafbetaling, weede trimester 10 ontrangen dacumenten, door de FOD Ik ven dacumenten, versterekeringen en pensionsparen, 15 april 2007, 10 kb Ik ven dacumenten, 12 april 2007, 10 kb Ik ven dacumenten, 15 april 2007, 10 kb Ik ven dacumenten, 15 april 2007, 10 kb Ik ven dacumenten, 15 april 2                                                                                                    | the house (LARSON), doing                        |                                                        | AANGIFTE IN DE PERSONENE                                  | BELASTING 2007                                                                                    |       |
| Domicilie       Min aangifte versturen via Tax-on-veb       CXONUSE         Tei.       GSM       Extra OPTIES       Extra OPTIES         E-mail       Bevestig uv ingevoerde gegevens a.u.b.       It wens Vandé het aanslagjaar 2008 geen aangifte in papierformaat meer te ontvangen, ik gebruik Tax-on-web per mail een onte is ingedend.       It wens 5 dagen vóór het afsluten van Tax-on-web per mail een onte is ontvangen inden minge bekonsische aangifte nom ents ingedend.         Verstuurde documenten, door de FOD       It wens 2 dagen vóór het afsluten van Tax-on-web per mail een onte is ingedend.         Ide type documenten van anstagabiliet 2005, 03 meart 2007, 137 kb       Esterstelasting 2005, (1), 139 kb         orkeerstelasting 2005, (2), 141 kb       FISCALE SLEUTELDATA         of type documenten, door de FOD       It is jaartallen van Tax-on-web per mail een onte is ingedend.         Dontvangen documenten, door de FOD       It is jaartallen van Tax-on-web per mail een onte is ontvangen inde minge bekonsten agnifte in gegevens a.u.b.         Ontvangen documenten, door de FOD       It is jaartallen van Tax-on-web         Ide type documenten, door de FOD       It is jaartallen van Tax-on-web         Ide type documenten, door de FOD       It is jaartallen van te jaartallen van te jaar                                                                                                    | Geboren                                          |                                                        | Status In te vullen                                       |                                                                                                   |       |
| Lomicine   Tel.   GSM   E-mail   Bevestig uv ingevoerde gegevens a.u.b Alle jaartallen V Alle jaartallen V Alle jaartallen V Fiscale agenda Fiscale agenda Fiscale agenda Fiscale agenda Piscale States Ontvangen documenten, door de FOD Toon per S. 10. 15j Totaal 4 items; 1 >> 4 Alle jaartallen V Alle jaartallen V Alle jaartallen V Contvangen documenten, door de FOD Fiscale agenda Fiscale subtraction de aggitten in de personenbelasting 10 oktober 2007 Voorafbetaling, derde trimester 10 oktober 2007 Voorafbetaling, derde trimester 10 oktober 2007 Voorafbetal                                                                                                    | a real description of the second of the          |                                                        |                                                           |                                                                                                   |       |
| Tel.   GSM   E-mail   Bevestig uv ingevoerde gegevens au.b   Bevestig uv ingevoerde gegevens au.b   Verstuurde documenten, door de FOD   Ile type documenten   Alle jaartallen v   anslagdublitz 2005, 03 maart 2007, 137 kb   erkeersbelasting 2006 (2), 141 kb   erkeersbelasting 2006 (2), 141 kb   Toon per 5, 10, 15) Totaal 4 items:   10 oktober 2007 Voorafbetaling, dweede trimester   10 oktober 2007 Voorafbetaling, dweede trimester   10 oktober 2007 Voorafbetaling, dweede tr                                                                                                    | Domicilie<br>Ø                                   | -                                                      | Mijn aangitte versturen                                   | via Tax-on-web                                                                                    | web   |
| GSM   E-mail   Bevestig uv ingevoarde gegevens a.u.b ADK   Verstuurde documenten, door de FOD   Ik wens vanaf het aanslagjiar 2006; geen aanjifte in papierformaat meer   Ik wens 5 dagen vóór het afsluiten van Tax-on-web per mail een   herinnering te ontvangen indien mijn elektronische aanjifte in gegevens a.u.b   Verstuurde documenten, door de FOD   Ik vens 5 dagen vóór het afsluiten van Tax-on-web per mail een   herinnering te ontvangen indien mijn elektronische aanjifte in gegierformaat meer   Is type documenten   Is type documenten, door de FOD   Fiscale agenda   Fiscale agenda   Fiscale SLEUTELDATA Od yoursfbetaling, tweede trimester 10 juli 2007 Voorafbetaling, tweede trimester 10 oktober 2007 Voorafbetaling, derde trimester 10 oktober 2007 Voorafbetaling, derde trimester 10 oktober 2007 Voorafbetaling, derde trimester 10 oktober 2007 Voorafbetaling, derde trimester 10 oktober 2007 Voorafbetaling, derde trimester 10 oktober 2007 Voorafbetaling, derde trimester 10 oktober 2007 Voorafbetaling, derde trimester 10 oktober 2007 Voorafbetaling, derde trimester 10 oktober 2007 Voorafbetaling, derde trimester 10 oktober 2007 Voorafbetaling, derde trimester 10 oktober 2007 Voorafbetaling, derde trimester 10 oktober 2007 Voorafbetaling, derde trimester 10 oktober 2007 Voorafbetaling, derde trimester 10 oktober 2007, 10 kb che 281.60 - Levensverzekeringen en pensioensparen, 15 april 2007, 10 kb che 281.60 - Levensverzekeringen en pensioensparen, 15 april 2007, 10 kb che 281.60 - Levensverzekeringen en pensioensparen, 15 april 2007, 10 kb che 281.60 - Levensverzekeringen en pensioensparen is 1 > 2  Ker eensil                                                                                                    | Tel.                                             |                                                        | EXTRA OPTIES                                              |                                                                                                   |       |
| E-mail                                                                                                    | GSM                                              |                                                        | Ik wens vanaf het aanslagja                               | aar 2008 geen aangifte in papierformaat meer<br>te ontvangen, ik gebruik Tax-on-web.              |       |
| Verstuurde documenten, door de FOD       Image: Statumente for the statumente for the statument fore statumente for the statumente fore statumen          | E-mail                                           |                                                        | Ik wens 5 dagen vo<br>herinnering te ontvangen indien mij | óór het afsluiten van Tax-on-web per mail een<br>in elektronische aangifte nog niet is ingediend. |       |
| Verstuurde documenten, door de FOD       Fiscale agenda         lie type documenten       Ile jaartallen       Ile jaartallen                                                                                                    |                                                  | evestig uw ingevoerde gegevens a.u.b                   |                                                           | Bevestig uw ingevoerde gegevens a.u.b                                                             | AOK   |
| Ile type documentan       ▲lle jaartallen         ansladbiliet 2006, 03 maart 2007, 137 kb       Fiscale agenda         ansladbiliet 2006, 03 maart 2007, 138 kb       Fiscale agenda         erkeersbelasting 2007, 138 kb       Image: Control of Control of Contro                                                                                                    | Verstuurde documenten, door de FOD               | <u> 1</u> 고모                                           |                                                           |                                                                                                   |       |
| FISCALE SLEUTELDATA FISCALE SLEUTELDATA Od juli 2007, 137 kb FISCALE SLEUTELDATA Od juli 2007 Einde van de periode van de aangiften in de personenbelasting 10 juli 2007 Voorafbetaling, tweede trimester 10 juli 2007 Voorafbetaling, derde trimester 10 oktober 2007 Voorafbetaling, derde trimester 10 oktober 2007 voorafbetaling, derde trimester 10 oktober 2007 voorafbetaling, derde tri                                                                                                    | lle type documenten 💉                            | Alle jaartallen 💙                                      | Fiscale agenda                                            |                                                                                                   | ? 🖵 🖂 |
| Ontvangen documenten, door de FOD       Image: State of the state of the state of           | anslagbiliet 2006, 03 maart 2007, 137 kb         |                                                        | FISCALE SLEUTELDATA                                       |                                                                                                   |       |
| Interfaction of the construction of the construction of | erkeershelasting 2007, 138 kb                    |                                                        | 04 juli 2007 Einde van de periode v                       | van de aangiften in de personenbelasting                                                          |       |
| erkeersbelasting 2006 (1), 139 kb         Toon per 5, 10, 15; Totaal 4 items; ↓ 1 > 4         Ontvangen documenten, door de FOD         Ile type documenten         Ile type documenten         Ile type documente                                                                                                    | entreentrelation 2005 (2) 111 bb                 |                                                        | 10 juli 2007 Voorafbetaling, tweede                       | e trimester                                                                                       |       |
| Toon per 5, 10, 15; Totaal 4 items; 1 > 4         Ontvangen documenten, door de FOD         Ille type documenten         Alle jaartailen         iche 281,10 - Lonen, 12 april 2007, 10 kb         Iche 281,60 - Levensverzekeringen en pensioensparen, 15 april 2007, 10 kb         Toon per 5, 10, 15; Totaal 2 items; 1 > 2                                                                                                    | erkeersbelasting 2006 (2), 141 kb                |                                                        | 10 slatebar 2007 Users Batalian danks                     |                                                                                                   |       |
| Nalgemene gegevens         Ontvangen documenten, door de FOD         Ille type documenten         Ille type documenten         Ille type documenten, loor de FOD         Ille type documenten         Ille type documenten         Ille type t                                                                                                    | <u>erkeersbelasting 2006 (1)</u> , 139 kb        |                                                        | To oktober 2007 Vooralbetaling, derde i                   | unnester                                                                                          |       |
| Ontvangen documenten, door de FOD       Image: Contract of the second second seco          | Toon                                             | per 5, 10, 15; Totaal 4 items; $\sqrt{1}$ 1 > 4 $>$    |                                                           |                                                                                                   |       |
| Ontvangen documenten, door de FOD       Provincial         Uile type documenten       Mile jaartailen         ide 281.10 - Lonen, 12 april 2007, 10 kb       G VINCKE-DUJARDINSTRAAT 4         che 281.60 - Levensverzekeringen en pensioensparen, 15 april 2007, 10 kb       Boood BRUGGE         Toon per 5, 10, 15; Totaal 2 items;       J > 2                                                                                                    |                                                  |                                                        | Algemene gegevens                                         |                                                                                                   | 2 2 2 |
| Ille type documenten       Ille jaartallen         Ille type documenten       Ille jaartallen         Che 281.10 - Lonen, 12 april 2007, 10 kb       RODE - HAANSTRAAT 3         Che 281.60 - Levensverzekeringen en pensioensparen, 15 april 2007, 10 kb       RODE - HAANSTRAAT 3         Toon per 5, 10, 15; Totaal 2 items;       1 > 2         Contact CENTER       Per e-mail                                                                                                    | Ontvangen documenten, door de FOD                | 2 🛛 🗸                                                  | CONTROLE DER BELASTINGEN                                  | ONTVANGKANTOOR                                                                                    |       |
| che 281.10 - Lonen, 12 april 2007, 10 kb     8000 BRUGGE     8000 BRUGGE       che 281.60 - Levensverzekeringen en pensioensparen, 15 april 2007, 10 kb     Toon per 5, 10, 15; Totaal 2 items; J 1 > 2     Image: State of the state of the state                                             | lle type documenten 🛛 😵                          | Alle jaartallen 💌                                      | RODE-HAANSTRAAT 3                                         | G VINCKE-DUJARDINSTRAAT 4                                                                         |       |
| Che 281.60 - Levensverzekeringen en pensioensparen, 15 april 2007, 10 kb       TEL. 050/33.52,58 - 44.34.37       050/32.92.32         Toon per 5, 10, 15; Totaal 2 items; J 1 > 2       >       >       >         Con per 5, 10, 15; Totaal 2 items; J 1 > 2       >       >                                                                                                    | che 281.10 - Lopen, 12 april 2007, 10 kb         |                                                        | 8000 BRUGGE                                               | 8000 BRUGGE                                                                                       |       |
| Toon per <u>5</u> , <u>10</u> , <u>15</u> ; Totaal 2 items; <u>J</u> 1 > 2<br>CONTACTCENTER<br><u>Per e-mail</u><br><u>Per e-mail</u><br>Per <u>e-mail</u>                                                                                                    | che 281 60 - Levensverzekeringen en sossisseren  | ep 15 april 2007 10 kb                                 | TEL. 050/33.52.58 - 44.34.37                              | 050/32.92.32                                                                                      |       |
| Toon per 5, 10, 15; Totaal 2 items; J 1 > 2 CONTACTCENTER Per e-mail                                                                                                    | une 201.00 - Levensverzekeringen en pensioenspai | en, 15 april 2007, 10 KD                               | e-mail                                                    | e-mail                                                                                            |       |
| Pere-mail                                                                                                    | Toon                                             | per <u>5</u> , <u>10</u> , <u>15</u> ; Totaal 2 items; | ▶ CONTACTCENTER                                           |                                                                                                   |       |
|                                                                                                    |                                                  |                                                        | Per e-mail                                                |                                                                                                   |       |

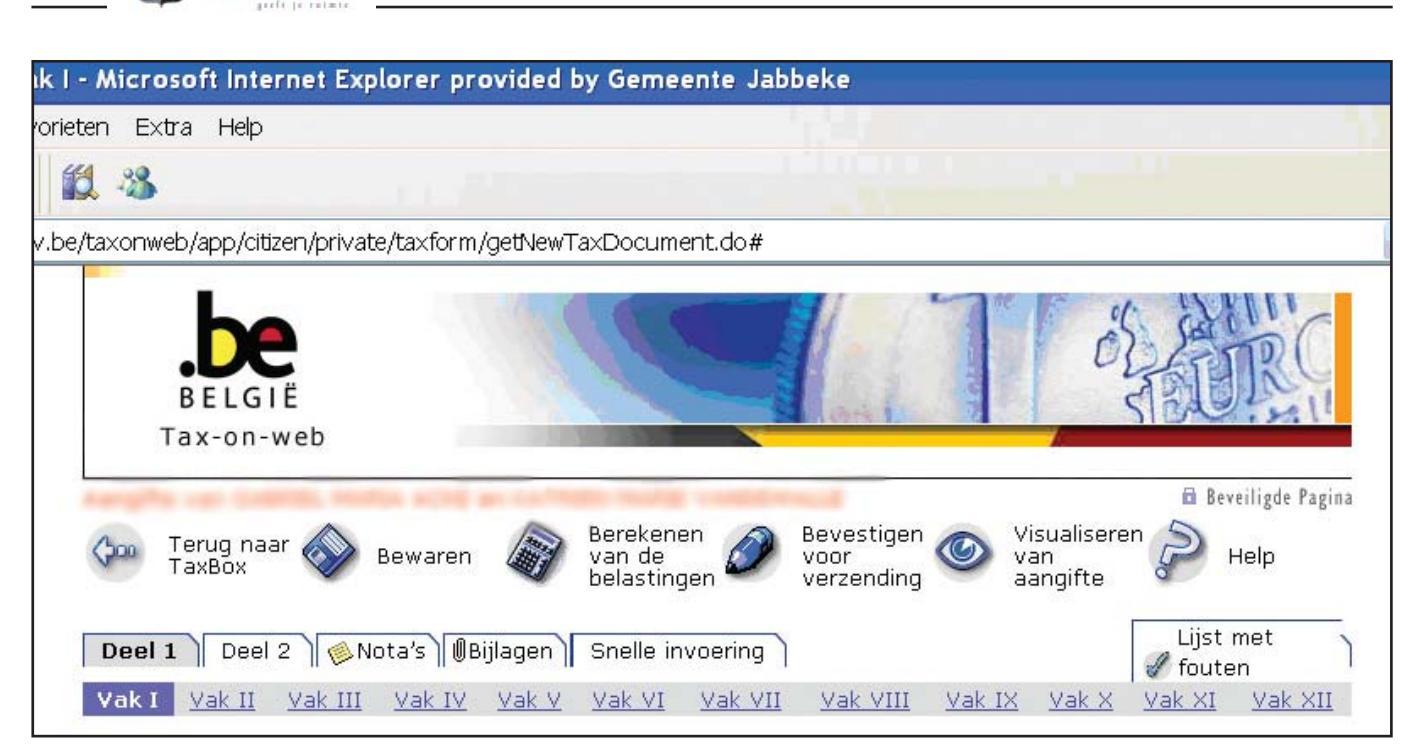

Jabbeke

Je bent nu op de site taxonweb van FOD financiën en je kan beginnen met het voorbereiden van de belastingsaangifte. De persoonlijke gegevens en de ontvangen belastinggegevens zijn reeds ingevuld in het ontwerp (gezinstoestand, loonfiches, pensioensparen, ...).

Zoals op de belastingaangifte kan je in deel I de vakken I tot en met XII overlopen en de nodige aanvullingen doen. In deel II betreft het de bijkomende aangifte voor zelfstandige vrije beroepen – diverse inkomsten. Ook nota's voor de fiscale administratie en bijlagen in pdf-formaat kunnen ingevoegd worden vanaf de computer.

Onder snelle invoering kan je de voorlopig opgemaakt aangifte bekijken en eventueel wijzigen of bijvoegen.

Onder de lijst met fouten krijg je een automatische foutmelding voor de vakken die verplicht moeten ingevuld worden of verkeerd ingevuld zijn.

Ja kan de belasting of teruggave voorlopig laten berekenen en je kan de aangifte visualiseren.

Tenslotte kan je de opgemaakte aangifte bewaren. Er wordt je nog een bevestiging (digitale handtekening) gevraagd vooraleer de aangifte te verzenden.

Tenslotte is er nog een uitvoerige 'help' binnen het programma. Per belastingcode wordt een uitvoerige help aangeboden. Daarnaast is er een volledige uitgewerkte helpfunctie.

Veel succes!

# Waarom kiezen voor Tax-on-web?

Tax-on-web biedt je een grotendeels vooringevuld aangifteformulier. De onelinehulpfunctie zorgt ervoor dat je precies weet wat je waar moet invullen. Tax-on-web herkent de meest voorkomende fouten en meldt ze onmiddellijk. Met Tax-on-web krijg je meteen een eerste raming van de berekening van jouw belastingen. Het gebruik van Tax-onweb is beveiligd via een persoonlijke toegang. Tax-on-web bevestigt je automatisch de ontvangst van jouw aangifte door de FOD Financiën. Met Tax-on-web draag je bij aan een beter leefmilieu (minder papier en verplaatsingen).